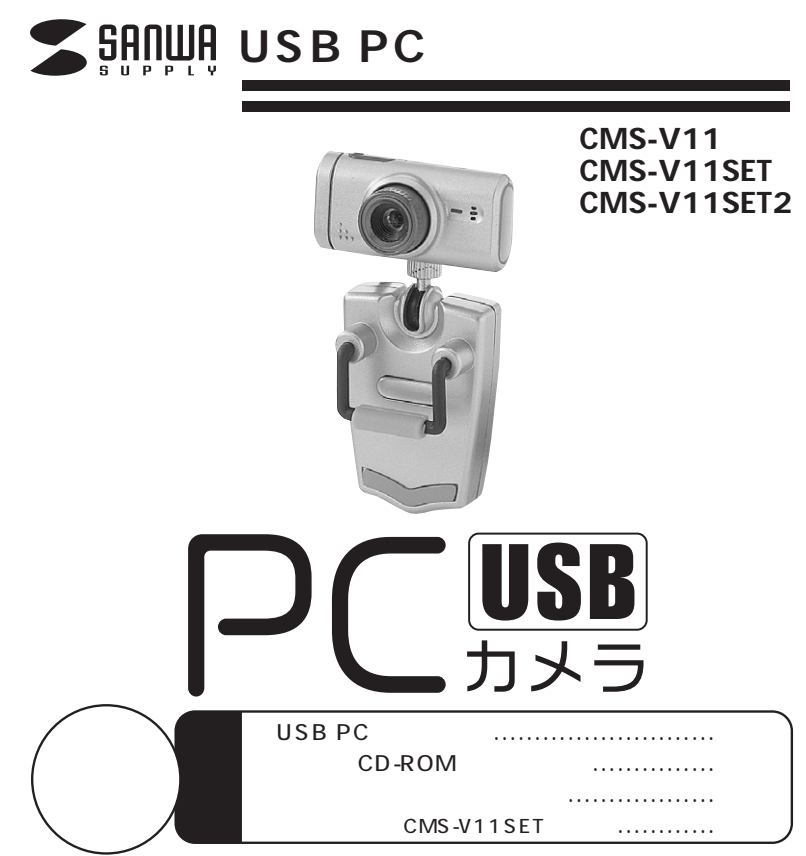

CMS-V11SET2は上記セット内容の2個パックになります。

万一、足りないものがございましたら、お買い求めの販売店までご連絡ください。 弊社ではUSBカメラ本体のみをサポートしております。付属のアプリケーション ソフトウェアについてのお問い合わせはご遠慮ください。

ご使用になる前に、この取扱説明書をよくお読みください。また、 お手元に置き、いつでも確認できるようにしておいてください。

> デザイン及び仕様については改良のため予告なしに変更することがございます。 本誌に記載の社名及び製品名は一般に各社の商標又は登録商標です。

サンワサプライ株式会社

### 目 次

| 内容                                                | ページ |
|---------------------------------------------------|-----|
| 1.はじめに                                            | 1   |
| 2. 必要な機器構成                                        | 1   |
| 3. 安全にお使いいただくためのご注意(必ずお守りください) ――――――             | 2   |
| 4. 各部の名称と働き                                       | 3   |
| 5. インストールの前に ―――――――――――――――――――――――――――――――――――― | 4   |
| 6. ソフトウェアのインストール                                  | 4   |
| 7. Windowsのドライバソフトへのインストール                        | 5   |
| Windows XP・Meへのインストール                             | 5   |
| Windows 2000・98SE・98へのインストール                      | 6   |
| 8. アンインストール ――                                    | 7   |
| 9. 仕様                                             | 9   |
| 保証規定、保証書                                          | 10  |

# 1. はじめに

このたびはUSB PCカメラCMS-V11・CMS-V11SET・CMS-V11SET2をお買いあげいただき、まことに ありがとうございます。本製品には30万画素の高解像度CMOSセンサーが搭載されており、高画質な動画・ 静止画を楽しむことが可能です。

本製品をお使いいただく前に、以下のパッケージ内容をご確認ください。 万一、足りないものがございましたら、お買い求めの販売店までご連絡ください。

# 弊社ではUSBカメラ本体のみをサポートしております。付属のアプリケーションソフトウェアについてのお問い合わせはご遠慮ください。

本製品は、Microsoft Net Meeting、Windows Messenger、

YAHOO!Messenger、Windows ムービーメーカーに対応しております。 インターネット接続の際にルーター、ファイアーウォールをご使用の場合、Net Meeting等

のインターネットを利用した機能が使用できない場合があります。

USB PCカメラ本体 取扱説明書(本書) Windows用CD-ROM 保証書(取扱説明書に含む) ヘッドセット

# 2. **必要な機器構成**

Windows

Pentium 500MHz以上のCPU(Pentium 以上推奨) 128MB以上のシステムRAM Microsoft Windows XP・2000・Me・98SE・98 USBボートに1つの空き 260MB以上のハードディスク空き容量 USBボートに1つの空き 4倍速以上のCDドライブを持つ機種

# 1

## 3. 安全にお使いいただくためのご注意(必ずお守りください)

## ⚠警告⚠

下記の事項をお守りいただけないと、火災・感電により、死亡や大けがの原因となります。

火災・感電・故障のおそれがありますので、分解・改造をしたり、水などの液体で濡らしたりしないでく ださい。 分解や改造をおこなうと、保証の対象外となります。 飲み込んだりする危険性がありまので、小さなお子様のそばでは、本製品の取り外し等の作業を行わな いでください。

### ⚠注意⚠

下記の事項をお守りいただけないと、事故や他の機器への損害が発生することがあります。

機器の故障の原因となりますので、取り付け・取り外しの際は、慎重に作業をおこなってください。 次のようなところでは使用しないでください。 直射日光の当たる場所

湿気や水分のある場所 傾斜のある不安定な場所 静電気が発生する場所 語の生活環境とは大きく異なる場所 近期の生活環境とは大きく異なる場所

長時間使用後は、高温になっております。火傷のおそれがありますので、取り扱いにはご注意ください。

#### お手入れについて。

清掃するときは、必ず電源を切ってください。 機器は、柔らかい布で拭いてください。 シンナー・ペンジン・ワックスなどは使わないでください。

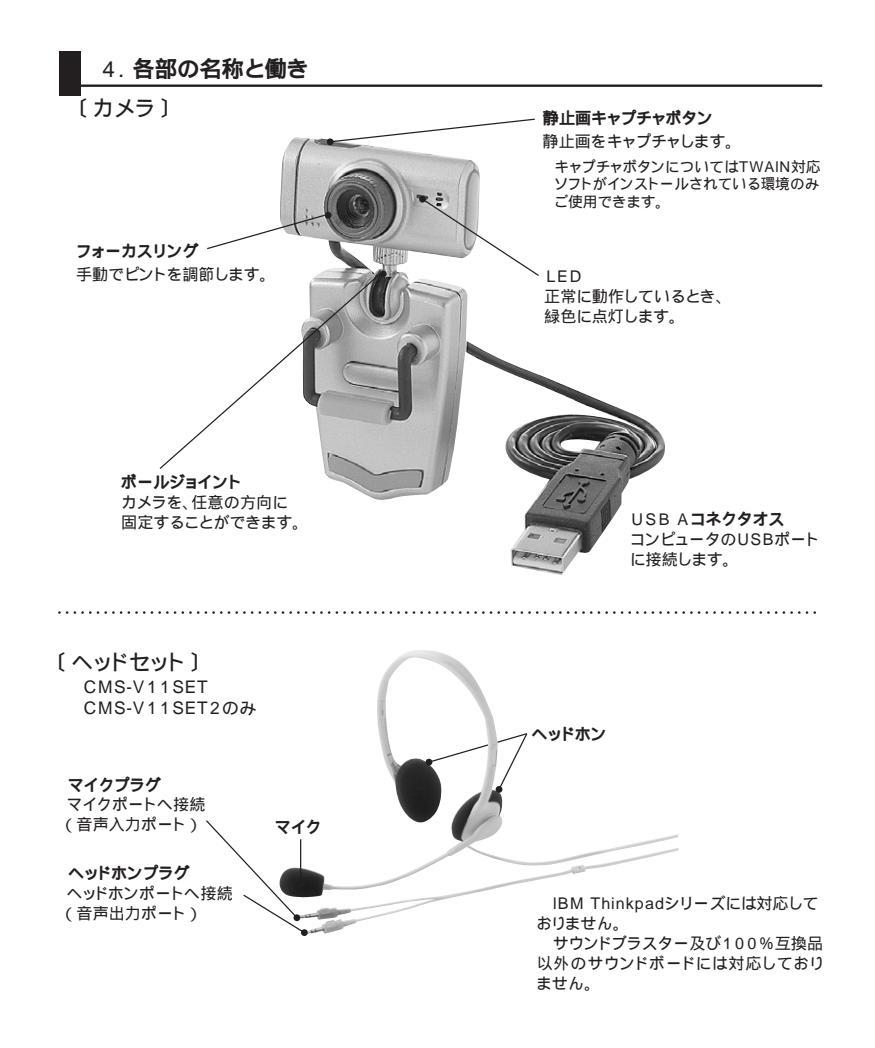

# 5. インストールの前に

本製品はハイパワーデバイスです。ACアダプタのないUSBハブや、USBハブ付きキーボードなどのボートでは正常動作しません。コンピュータ本体に直接、もしくはACアダプタ付のUSBハブへ接続してください。

スピーカーやリムーバブルドライブ・プリンタ等ハイスピードデバイスと併用すると、画像がとぎれたり、不 具合が生じたりする場合があります。このようなときには、それらの機器を取り外してください。 コンピュータ本体に標準でUSBポートが無く、別売カード等でボートを増設した場合の動作保証はいたし

## 6. **ソフトウェアのインストール**

### 本製品を接続する前に、必ずドライバソフトをインストールしてください。

Windowsを完全に起動させ、付属CD-ROMをCD-ROMドライブに入れてください。 セットアップブログラムが自動的に起動します。もし自動的に起動しない場合は「スタート」「ファイル 名を指定して実行」「E:¥Setup.exe(EがCD-ROMドライブの場合)」でセットアッププログラムを起 動させてください。

以下の画面が表示されます。「次へ」をクリックしてください。

| MS-VII Driver Satup | X                                                                                                    |
|---------------------|----------------------------------------------------------------------------------------------------|
|                     | CKS-VT1 & BouldShink Wood AJ3C#<br>bouldhes Wood II. OKS-VT12245-9CC/3H-JURT, BYTEXXI, FAA1879/UCK8N4 |
| InstallS/e51        |                                                                                                    |

自動的にドライバのインストールが開始され以下の画面が表示されるとドライバインストールが完了です。 続いてカメラの接続をします。

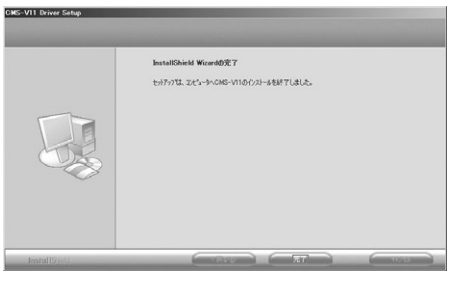

# 7. Windowsへのドライバソフトのインストール

#### Windows XPへのインストール

本製品のUSBケーブルを、コンピュータのUSBポートに接続してください。自動的に本製品が検出され 「新しいハードウェアの追加ウィザード」が表示されます。「ソフトウェアーを自動的にインストールする」 を選択し「次へ」をクリックしてください。

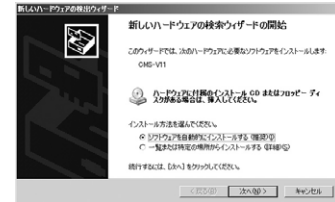

#### Windows XPの場合、以下の画面が表示される場合があります。「続行」をクリックしてください。

| ハードウェア | のインストール                                                                                                    |
|--------|----------------------------------------------------------------------------------------------------|
| 1      | ርመ/\ዘንቷም:<br>CMS-V11                                                                                                    |
|        | を使用するためにインストールしようとしているシフトウェアは、Windows XP との<br>互換性変や数すする Windows ロゴ ラストに含体していません。<br>Cのラストが運転である時間<br>インストールを執行した場合、システムの動作が相なわれなり、システム<br>カイケ支定したなると、か大な物質を含く行きに、支援になるつきだけあり |
|        | ます。今天インストー声を中断し、Windows ロゴテストに合称したジラ<br>トウェアが入手可能かどあ、トージュア へぶーに確認されることも、<br>Microsoft 住法(お勧めします。                                                                              |
|        | 1721-100412-07                                                                                                    |

#### 以上でドライバインストールが完了です。「完了」をクリックしてください。

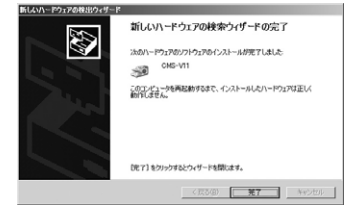

#### カメラを正常に動作させるには再起動が必要です。今すぐ再起動する場合は「はい」を後ほど再起 動する場合は「いいえ」をクリックしてください。

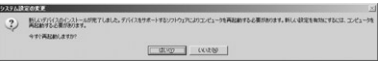

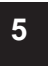

#### Windows 2000 · Me · 98SE · 98 A O I > A - J

ドライバソフトのインストールが正常に完了した場合、本製品をUSBポートに接続するだけで 認識されます。もし本製品が正しく認識されなかった場合以下の方法でインストールを行って ください。

コンピュータの電源を入れ、OSを起動させてください。各種ソフトウェアや常駐プログラム、ウイルスチ ェックプログラムなどはインストールの失敗の原因となりますので、あらかじめ終了させておいてください。 「Administrator権限」のあるローカルユーザーでログオンしてください。 Windows 2000の場合のみ 本製品のUSBケーブルを、コンピュータのUSBポートに接続してください。自動的に本製品が検出され「新 しいハードウェアの検出ウィザード」が表示されます。「次へ」をクリックしてください。

| 新していくードウェアの16加ウィザ  | -ド<br>次の新しいドライバを検索しています:<br>USB 互換デバイス<br>デバイスドライバは、ハードウェア デバイスが動作するために必要なソ<br>フトウェアです。 |
|--------------------|-----------------------------------------------------------------------------------------|
|                    | USB 互換デバイス                                                                              |
|                    | デバイス ドライバは、ハードウェア デバイスが動作するために必要なソ<br>フトウェアです。                                          |
| 89 <del>(</del> \$ |                                                                                         |
|                    |                                                                                         |
|                    | J                                                                                       |
|                    | < 戻る(日) 次入 キャンセル                                                                        |

Windows 2000の場合「デバイスに最適なドライバを検索する(推奨)」を、Windows 98SE・98の場 合「使用中のデバイスに最適なドライバを検索する(推奨)」を選択し、「次へ」をクリックしてください。

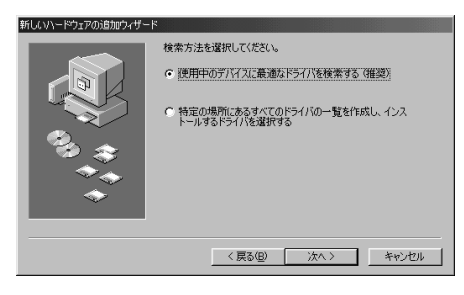

6

ドライバの場所を指定します。「CD-ROMドライブ」のみにチェックを入れ「次へ」をクリックしてください

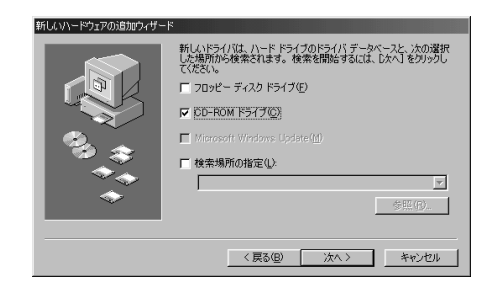

インストールが完了すると以下の画面になります。「完了」をクリックしてください。

### ドライバソフトのアンインストール(削除)

| 本製品を削除するには、スタートメニュー「プ |                                       | Office ドキュメントを開く | ロ コンターホタロ無限タービス<br>一) ゲーム                                                                                                    |                           |
|-----------------------|---------------------------------------|------------------|----------------------------------------------------------------------------------------------------|---------------------------|
| ログラム」「CMS-V11」「アンインスト | 44                                    | Windows Update   | 一 スタートアップ                                                                                                    | •                         |
| ール、左躍現します             | Pices.                                |                  | □ 管理ツール                                                                                                    | •                         |
| N CENCA 9.            | E                                     | Windows 75909    | □ 乗換案内                                                                                                    | •                         |
|                       | $\bigcirc$                            | プログラムのアクセスと既定の設定 | Acrobat Reader 5.1                                                                                                    |                           |
|                       |                                       |                  | <ul> <li>Internet Explorer</li> </ul>                                                                                                    |                           |
|                       | i i i i i i i i i i i i i i i i i i i | プログラム(空)         | Microsoft Excel                                                                                                    |                           |
|                       | ~~                                    | t=(-3.0/A)       | Microsoft Outlook                                                                                                    |                           |
|                       | 55                                    | 67WLAUM          | Pillerosoft Word                                                                                                    | Co march at an            |
|                       | 6                                     | 最近使ったファイル(D)     | MSN Explorer                                                                                                    | ■ 60 アンインストール<br>19 明55調整 |
|                       |                                       | (b)定(S)          | Dutlook Express                                                                                                    | 3                         |
|                       | ۲. io                                 |                  | <ol> <li>RealOne Player</li> </ol>                                                                                                    |                           |
|                       | \$P                                   | 検索心              | ・ 💭 VAIO オンラインカスタマー登録                                                                                                    |                           |
|                       | 20                                    | ヘルプとサポート(H)      | <ul> <li>Windows Media Player</li> </ul>                                                                                                    |                           |
|                       |                                       |                  | 3 Windows Messenger                                                                                                    |                           |
|                       | × 🖅                                   | ファイル名を指定して実行(日)  | 20 インターネット新規ご入会                                                                                                    |                           |
|                       | l i l                                 |                  | 一 勢 オンラインサービスご紹介                                                                                                    |                           |
|                       | 힘쓰                                    | サンソサフライ のロタオフロー  | InfオマニュアルOyberSupport                                                                                                    |                           |
|                       | ΣO                                    | 終了オプション(世)       | シリアレイシーおすすの情報                                                                                                    |                           |
|                       | 2 (24)                                |                  | - ション・シート・アンスタンス                                                                                                    |                           |
|                       | 10.42-1                               |                  | <ul> <li>Address and a set of a set of a set</li></ul> |                           |

以下の画面が表示されます。「削除」にチェッ (#55-11 Driver School クが入っていることを確認し「次へ」をクリッ クしてください。

| クラムを定更、修正、または新聞もしま | 17.                                                                                                    |
|--------------------|----------------------------------------------------------------------------------------------------|
|                    | • #200         • #200         • #200         • #200         • #200         • #200         • #200         • #200         • #200         • #200         • #200         • #200         • #200         • #200         • #200         • #200         • #200         • #200         • #200         • #200         • #200         • #200         • #200         • #200         • #200         • #200         • #200         • #200         • #200         • #200         • #200         • #200         • #200         • #200         • #200         • #200         • #200         • #200         • #200         • #200         • #200         • #200         • #200         • #200         • #200         • #200         • #200         • #200         • #200         • #200         • #200         • #200         • #200         • #200         • #200         • #200         • #200         • #200         • #200         • #200         • #200         • #200         • #200         • #200         • #200         • #200         • #200         • #200         • #200         • #200         • #200         • #200         • #200         • #200         • #200         • #200         • #200         • #200         • #200         • #200         • #200         • #200         #200         #200         • #200 |
| nstall\$2.63       |                                                                                                    |

# ドライバソフトのアンインストール(削除)のつづき

以下の画面が表示されます。「OK」をクリックしてください。

ファイル剤除の確認 x 選択したアフリケーション、およびすべてのコンボーネントを完全に削除しますか? OK キャンセル

#### 以上でドライバのアンインストール完了です。「完了」をクリックしてください。

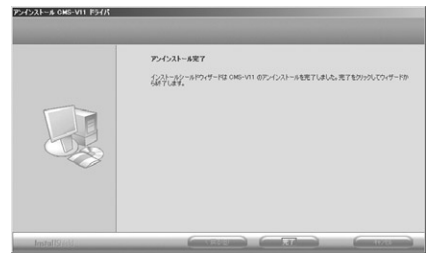

8

### FAQ

Q1.Microsoft<sup>r</sup>Net Meeting」,<sup>r</sup>Windows Messenger」,<sup>r</sup>Windowsムービーメーカー」,<sup>r</sup>YAHOO Messenger」に対応していますか? A1.対応しています。

Q2.インターネット接続の際にルーターを使用しているのですがNet Meeting等は使用できますか? A2.Upnp対応のルーターをご使用の場合のみ、Net Meetingを使用できます。詳しくはルーターメーカに お問い合わせください。

Q3.会社でテレビ会議に使用したい。

A3.多くの会社はインターネット接続の際にファイヤーウォールを使用しているので、テレビ会議用に使用で きない可能性があります。詳しくはサーバ管理者にお問い合わせください。

Q4.カメラを接続しているのにネットミーティングが出来ない。

A4.本製品以外のカメラがインストールされている場合正しく認識されない場合があります。他のカメラとド ライバソフトを取り除いてご使用ください。

Q5.映像の動きが悪い、スムーズに動かない。 A5.パソコンの性能、インターネット回線の速度により大きく異なります。

# 仕様

#### 〔カメラ〕

| 30万画素 CMOSセンサー                          |
|-----------------------------------------|
| 640×480                                 |
| F=3.0mm                                 |
| 20cm                                    |
| 手動                                      |
| 自動調整                                    |
| 自動調整                                    |
| 640×480(VGA)最大15fps 352×288(CIF)最大30fps |
| 30Lux 以上                                |
| USB HID仕様バージョン1.1                       |
| 0.5m                                    |
| Windows XP、2000、Me、98SE、98              |
| 200mW                                   |
| 温度:+0 ~+30 、湿度:+5%~85%(結露無きこと)          |
| カメラ:W45.1×D23×H22mm スタンド:W34×D51×H12mm  |
| ドライバCD-ROM 取扱説明書兼保証書                    |
|                                         |

〔ヘッドセット〕 CMS-V11SET・CMS-V11SET2のみ

| ヘッドホン部  |                 | マイクロホン  | 部               |
|---------|-----------------|---------|-----------------|
| スピーカー   | ダイナミック型(ステレオ)   | 形式      | ノイズキャンセレーションタイプ |
| インピーダンス | 32Ω             | 周波数特性   | 20~20,000Hz     |
| 最大入力    | 100mW           | インピーダンス | ハイインピーダンス       |
| プラグ     | Φ3.5mmステレオミニプラグ | プラグ     | Φ3.5mmステレオミニプラグ |
| コード長    | 約1.8m           | コード長    | 約1.8m           |